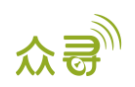

# MEITRACK<sup>®</sup> LED 显示屏用户手册

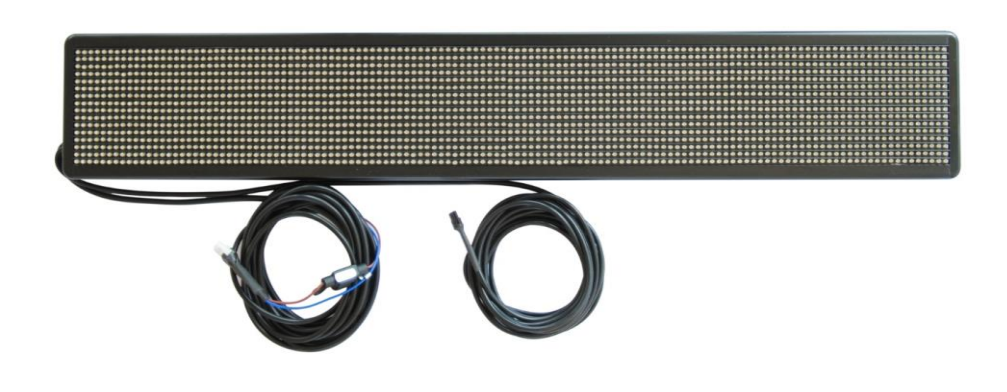

适用型号: MVT600/T1/T333

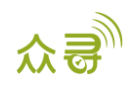

| 文档名称 | MEITDACKIED县示展田白毛册   | 创建者  | Renny Lee      |
|------|----------------------|------|----------------|
|      | METTRACK LED业介併用/ 于加 | 修订人  | Catherine Zhao |
| 适用产品 | MVT600/T1/T333       | 创建日期 | 2012-12-29     |
|      |                      | 最后更新 | 2019-05-07     |
| 文档类型 | 配件用户手册               | 总页数  | 13             |
| 版本   | V1.3                 | 私密性  | 外部文档           |

# 文档记录

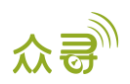

# 目录

| 1 | 版权与免责声明              |
|---|----------------------|
| 2 | ? 产品应用               |
| 3 | 3 产品的功能与规格           |
|   | 3.1 产品功能             |
|   | 3.2 规格参数             |
| 4 | ↓ 配件 5 -             |
| 5 | 5 LED 显示屏的安装         |
|   | 5.1 固定安装 5 -         |
|   | 5.2 连接终端 6 -         |
| 6 | ;MS03 平台参数设置         |
|   | 6.1 进入 LED 功能菜单      |
|   | 6.2 显示屏系统命令 7 -      |
|   | 6.3 添加广告信息 7 - 7 -   |
|   | 6.4 修改广告信息-9-        |
|   | 6.5 删除广告信息           |
|   | 6.6 查询广告信息 11 - 11 - |
|   | 6.7 即时信息设置 12 -      |
|   | 6.8 默认信息设置 12 - 12 - |
|   | 6.9 报警信息设置 13 -      |
|   |                      |

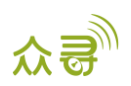

#### 1版权与免责声明

深圳市美力高集团有限公司版权所有 Copyright © 2019 MEITRACK。

MEITRACK与为深圳市美力高集团有限公司注册商标。

本用户手册的内容不定期更新无需提前通知。

本用户手册未经美力高(MEITRACK)书面授权不能进行任何目的的复制,任何方式的传播与转载,包括影印本及音视频。

美力高(MEITRACK)公司不对因为使用或不会使用,或使用不当此产品及文件所引起的直接的,间接的,特殊的,附带的,或者由之所引起的损失(包括但不限于经济损失,个人损伤,财物及资产的损失)承担责任。

# 2 产品应用

- 汽车广告
- 紧急通告

# 3 产品的功能与规格

3.1 产品功能

- 广告播放
- 报警信息
- 即时信息
- 时间显示

#### 3.2 规格参数

| 项目      | 描述                                                 |
|---------|----------------------------------------------------|
| 显示颜色    | 黄色                                                 |
| LED直径   | ф 3. 75                                            |
| 单灯亮度    | 平均800 mcd                                          |
| 发光晶片大小  | 9mil                                               |
| 刷新速率    | 160Hz                                              |
| 点间距     | 6mm                                                |
| 模组点数    | 128*16                                             |
| 显示尺寸    | 768*96mm                                           |
| 外形尺寸    | 792*120. 6*33. 5mm                                 |
| 分辨率     | 2048点                                              |
| 净重      | 2.2KG                                              |
| 使用寿命    | >10万小时                                             |
| 平均无故障时间 | 50000小时 (MTBF)                                     |
| 工作电压    | DC9-36V                                            |
| 工作温度    | $-25^{\circ}\mathrm{C} \sim +50^{\circ}\mathrm{C}$ |
| 平均功率    | <15W(正常使用情况下)                                      |

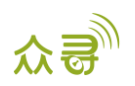

# 4 配件

- LED显示屏一个
- 电源转接线
- 4P转8P线

### 5 LED 显示屏的安装

#### 5.1 固定安装

一套屏需要4个支架固定,分别为2个下支架、1个左上支架、1个右上支架。

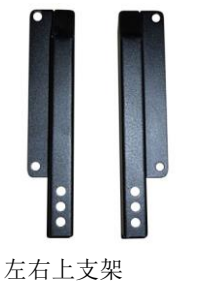

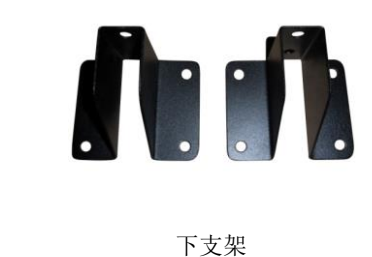

1、将上下支架用外六角M5\*12的螺丝螺帽固定,并且上螺帽时加弹垫和平垫。

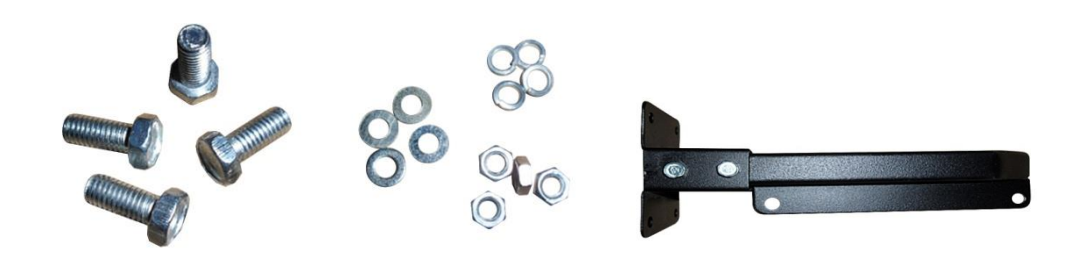

2、把4颗外六角螺丝M5\*12分别穿入显示屏背面铝材的卡槽内,再把左右支架装上,用螺帽固定,并且上螺帽时加 弹垫和平垫。

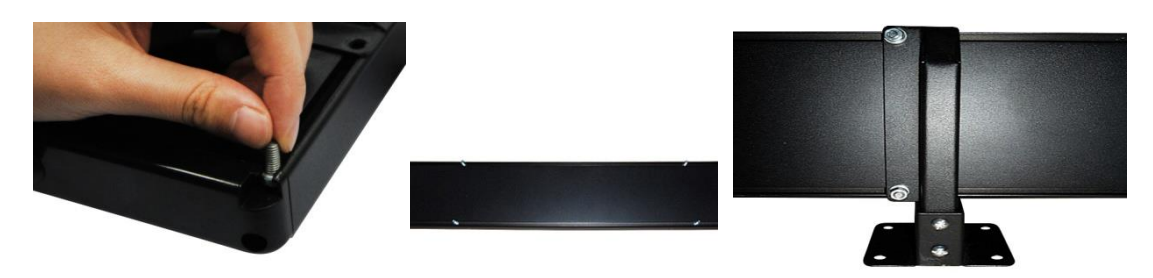

注意:将支架装到屏上时需注意LED的显示屏的方向,下支架必须在LED显示屏的下方,不能装反,装反后字就倒着显示。

区分LED屏的上下方向之分,一种方法:将显示屏点亮,看字的显示区分上下之分。第二种方法:看显示屏显示面外观,显示面面罩有遮阳罩的一边为上边,无遮阳罩的一边为下边。

3、装好支架后将LED屏装入车的后座,将LED屏用螺丝固定在车上。

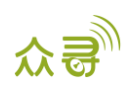

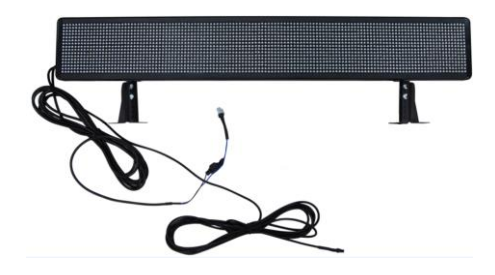

5.2 连接终端

MVT600: 使用 Camera2 接口,如下图

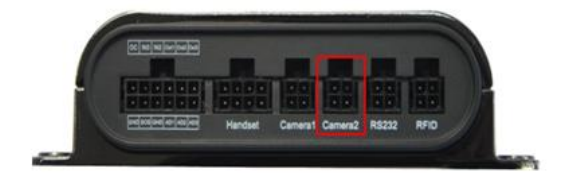

T1/T333: 使用 Handset/RFID 接口,如下图

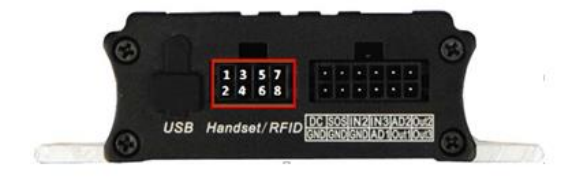

# 6 MS03 平台参数设置

#### 6.1 进入 LED 功能菜单

登陆平台打开管理中心菜单下LED设置(如下图),进入LED屏设置主菜单。

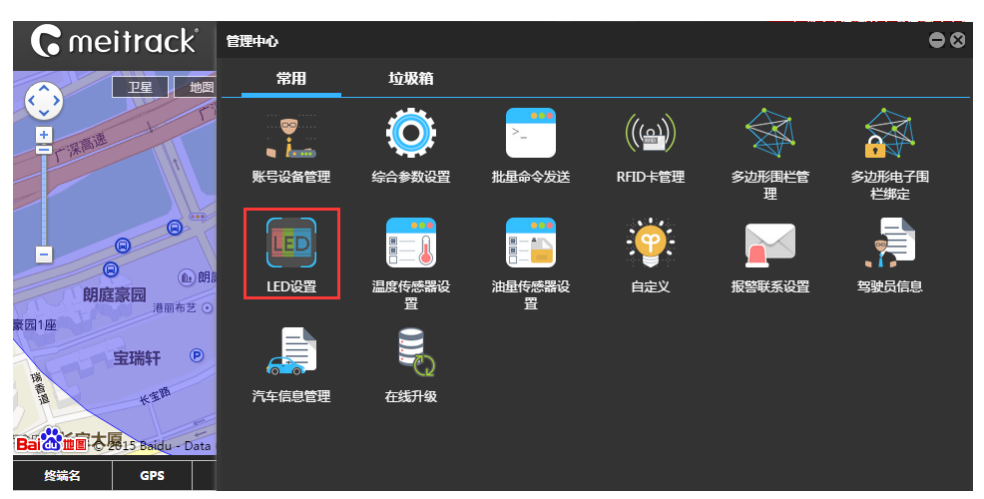

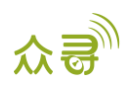

#### 6.2 显示屏系统命令

| <ul> <li>显示屏命令: 荻取LED时间 ▼</li> <li>荻取LED时间</li> <li></li></ul> | 显示屏系统命                          | 诗                                                                                                    | •        | 显示屏系统              | 命令                                                 | 0      |
|----------------------------------------------------------------|---------------------------------|----------------------------------------------------------------------------------------------------|----------|--------------------|----------------------------------------------------|--------|
| 定时开关机       开关屏命令       发送命令                                   | 业小开 <del>系</del> 300m<br>显示屏命令: | 获取LED时间         获取LED时间         校时命令         设置亮度指令         读亮度         工作状态查询         定时开关机         开关屏命令 | <b>*</b> | 型201 <b>/#</b> 569 | ば町ママ : 开关屏命令 : 关闭显示屏 关闭显示屏 打开显示屏 复位显示屏 <b>发送命令</b> | •<br>• |

获取时间:LED获取到LED显示屏的时间
校准时间命令:校准LED显示屏显示的时间
调整亮度指令:设置LED显示屏的亮度:0到15级设置
读亮度:读取LED显示屏亮度等级
工作状态查询:即时查询LED显示屏的工作状态
定时开关机:设置LED显示屏的工作时间
复位显示屏:重新启动LED显示屏(如LED显示屏正在播放第四条广告信息,当LED显示屏接收到"复位显示屏"指
令,将重新从第一条广告开始播放。)

6.3 添加广告信息

1、选择LED广告设置(如下图),默认是LED广告设置。

| LED广告设置 即时信息 默认信息 报警信息                   |      |      |      | 以左列右的肉枝丰元・杏海 |
|------------------------------------------|------|------|------|--------------|
| 请输入查询的终端名 Q 😯 📝 🗙                        | ←    |      |      |              |
| 「「「「「「」」」 「「」」 「「」」 「「」」 「「」」 「」 「」 「」 「 | 广告名称 | 终身有效 | 开始日期 | 添加、修改、删除     |
|                                          |      |      |      |              |
|                                          |      |      |      |              |

2、单击"添加"图标,将弹出如下图LED广告设置界面,设置相关广告参数和广告内容,点击保存,LED上将开始播放广告。

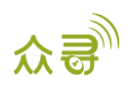

| 添加LED广告  |             |    | ⊗ |
|----------|-------------|----|---|
| 终端名:     |             | *  |   |
| 广告名称:    |             |    |   |
| 字体:      | 细字体         | *  |   |
| 移动方式:    | 左移          | *  |   |
| 移动速度:    | 1汉字/秒       | Ŧ  |   |
| 停留时间(秒): | 0           | \$ |   |
| 停止方式:    | 分页停止        | *  |   |
| 循环次数:    | 1           | \$ |   |
| 终身有效:    |             |    |   |
| 开始日期:    | 2015-08-06  |    |   |
| 结束日期:    | 2015-09-06  |    |   |
| 内容:      |             |    |   |
|          |             |    | Ŧ |
| 提交       | 添加时间段 减少时间段 | ŧ  |   |

终端名:选取对应设备,可同时选取多个设备 广告名称:用于平台区分广告名称,为必填项

字体: 细字体和粗字体两种

移动方式: 左移、上移、下移、保持

停留时间:指每页需要停留时间间隔

停止方式:分页停止和尾页停止;当广告信息内容超过8个汉字或者16个字符就会分页,分页停止指每页都会按停 留时间停止滑动;尾页停止只有最后一页停留

内容: 每条广告支持128个中文字符或256个英文字符

终身有效:终身有效打勾,LED广告屏将不会有时间限制,永远播放LED广告;如终身有效不打勾,可以设置开始日期和结束日期,LED广告屏将按照设定的日期内播放,超过日期范围就停止播放。

循环次数:用于设置信息循环播放的次数。

时间段设置:设定了广告信息播放时间段段,在相对应的时间段,LED屏幕会播放该信息;可通过添加/减少时间段 来设置时间段数量。

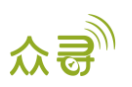

| 添加LED广告 |            |   |       |   | ⊗ |                  |
|---------|------------|---|-------|---|---|------------------|
| 终身有效:   |            |   |       | Ť | * |                  |
| 开始日期:   | 2015-08-06 |   |       |   |   |                  |
| 结束日期:   | 2015-08-06 |   |       |   |   |                  |
| 内容:     |            |   |       |   |   |                  |
|         |            |   |       |   |   |                  |
| 显示时间段1: | 00:00      | Ŧ | 00:15 | Ŧ |   |                  |
| 显示时间段2: | 00:00      | Ŧ | 00:00 | Ŧ |   |                  |
| 显示时间段3: | 00:00      | Ŧ | 00:00 | Ŧ |   | 如果添加时间段,LED 屏将按照 |
| 显示时间段4: | 00:00      | Ŧ | 00:00 | Ŧ | • | 此时间段播放 LED 广告信息。 |
| 显示时间段5: | 00:00      | Ŧ | 00:00 | Ŧ |   |                  |
| 显示时间段6: | 00:00      | Ŧ | 00:00 | Ŧ |   |                  |
| 显示时间段7: | 00:00      | Ŧ | 00:00 | - |   |                  |
| 显示时间段8: | 00:00      | Ŧ | 00:00 | Ŧ | • |                  |
| 提交      | 添加时间段      |   | 减少时间  | 段 | - |                  |

### 6.4 修改广告信息

修改广告信息前需选择要修改的广告信息,每次只能修改一条。

| LE           | D广告设置     | 即时信息 | 默认信息 | 报警信息   |      |      |           |
|--------------|-----------|------|------|--------|------|------|-----------|
| 请            | 输入查询的终    | 端名   | Q,   | 0 🛃    | ٢    |      |           |
|              | 终端名       | 信箱   | 号    | 发送状态   | 广告名称 | 终身有效 | 开始日期      |
|              |           |      |      |        |      |      |           |
|              | cathyMVT. |      |      | 冬端末确认… | LED2 |      | 2015-08-1 |
| $\checkmark$ | cathyMVT. | 1    | ¥    | 冬端未确认… | LED1 | 是    | 2015-08-0 |
|              |           |      |      |        |      |      |           |

点击修改广告信息将弹出以下框框,可以修改广告信息和相关参数。

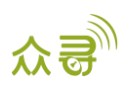

| 修改LED广告( N | IVT600-2815) | ⊗ |
|------------|--------------|---|
| 广告名称:      | SGE          |   |
| 字体:        | 细字体 👻        |   |
| 移动方式:      | 左移 💌         |   |
| 移动速度:      | 1汉字/秒 🔹      |   |
| 停留时间(秒):   | 1 ‡          |   |
| 停止方式:      | 分页停止 ▼       |   |
| 循环次数:      | 12 ‡         |   |
| 终身有效:      | $\checkmark$ |   |
| 开始日期:      | 2015-08-26   |   |
| 结束日期:      | 2015-08-26   |   |
| 内容:        | SGE          |   |
|            |              |   |
| 显示时间段1:    | v v          | - |
| 提交         | 添加时间段 减少时间段  |   |

# 6.5 删除广告信息

可一次删掉一条或多条广告信息。

| LE | D广告设置 即的    | 惦息 默认 | 信息 报警信息 |      |      |           |
|----|-------------|-------|---------|------|------|-----------|
| 请  | 谕入查询的终端名    |       | 🔍 🔂 🖸   |      |      |           |
|    | 终端名         | 信箱号   | 发送状态    | 广告名称 | 终身有效 | 开始日期      |
|    |             |       |         |      |      |           |
|    | cathyMVT    |       | 终端未确认…  | LED2 |      | 2015-08-1 |
|    | cathyMVT    |       | 终端未确认…  | LED1 |      | 2015-08-0 |
|    | 提示<br>你确定要删 |       | ◎       |      |      |           |

或者可以发送删除全部广告信息,如下图指令

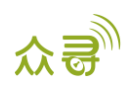

| LED广告设 | 置              | ٢ |
|--------|----------------|---|
| 广告命令:  | 删除全部广告信息       | - |
|        | 删除全部广告信息       |   |
|        | 查询共有多少常规信息(广告) |   |
|        | 读取一条常规信息内容(广告) |   |
|        |                |   |
|        |                |   |
|        |                |   |
|        |                |   |
|        |                |   |
|        | 友送命令           |   |

#### 6.6 查询广告信息

查询广告信息有两种: 查询平台已发送的广告信息和查询LED显示屏显示的广告信息

1、查询平台已发送的广告信息

| LEI | D广告设置    | 时信息 默认 | 信息报警信息  |      |      |           |
|-----|----------|--------|---------|------|------|-----------|
| 请   | 谕入查询的终端名 |        | a 🗘 🖻 🗶 |      |      |           |
|     | 终端名      | 信箱号    | 发送状态    | 广告名称 | 终身有效 | 开始日期      |
|     | cathyMVT |        | 终端未确认   |      |      | 2015-08-1 |
|     | cathyMVT |        | 终端未确认…  |      |      | 2015-08-1 |
|     | cathyMVT |        | 终端未确认   |      | 是    | 2015-08-0 |
|     |          |        |         |      |      |           |

注:此查询只能查询服务器之前已成功下发过的广告信息,不能查询LED本身在播放的广告信息。如:在A电脑发送 设置一条广告信息,然后在B电脑重新登录后是查询不了这条广告信息,只能先读取后LED显示屏广告信息后才能查询到 在A电脑发送的广告信息。

2、查询LED显示屏显示的广告信息

| LED广告设置        |                                  |  |  |  |
|----------------|----------------------------------|--|--|--|
| 读取一条常规信息内容(广告) | -                                |  |  |  |
| 1              | \$                               |  |  |  |
|                |                                  |  |  |  |
|                |                                  |  |  |  |
|                |                                  |  |  |  |
|                |                                  |  |  |  |
| 发送命令           |                                  |  |  |  |
|                | 置<br>读取一条常规信息内容(广告)<br>1<br>发送命令 |  |  |  |

读取一条广告信息内容: 但是必须选择读取的信箱

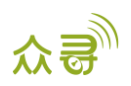

信箱:是指广告内容存储的地方,0为第1个信箱,如此类推,255是第256个信箱。

#### 6.7 即时信息设置

点击"即时信息"左下栏会显示以下设置框框。

| 即时信息          |            | 6 | 2 |   |       |      |        |   |   |
|---------------|------------|---|---|---|-------|------|--------|---|---|
| 播放级别:         | 普通         | Ŧ | ^ |   |       |      |        |   |   |
| 退出即时状态<br>方式: | 通过退出指令退出   | Ŧ |   | I |       |      |        |   |   |
| 字体:           | 细字体        | Ŧ |   | 1 | 停止方式: | 分页停止 |        | Ŧ |   |
| 移动方式:         | 左移         | Ŧ | 1 | 1 | 内容:   |      |        |   |   |
| 移动速度:         | 5汉字/秒      | * |   |   |       |      |        |   |   |
| 停留时间(秒):      | 0          | ÷ | Ŷ |   |       |      |        |   | ~ |
| 发送即           | 时信息 中断即时信息 |   |   |   | 发送即日  | 时信息  | 中斷即时信息 |   |   |

播放级别:设置普通信息和紧急信息

退出即时状态方式: 普通信息和紧急信息只能通过以下四种方式退出,通过退出指令、即时结束时间、即时播放时间、即时循环时间退出。

备注:不能同时设置普通信息和紧急信息,此功能只能设置一种,而且只能设置一次,如果需要更改内容等,必须 先发中断即时显示信息,才可以重新设置。

#### 6.8 默认信息设置

点击"默认信息"左下栏会显示以下设置框框。当没有广告信息播放时,可以设置默认显示信息或系统时钟。

| 默认信息     |       | 0        |
|----------|-------|----------|
| 字体:      | 细字体   | -        |
| 移动方式:    | 左移    |          |
| 移动速度:    | 5汉字/秒 | -        |
| 停留时间(秒): | 0     |          |
| 停止方式:    | 分页停止  | -        |
| 内容:      |       |          |
| 显示默认信    | 息     | <b>₽</b> |

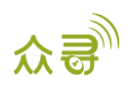

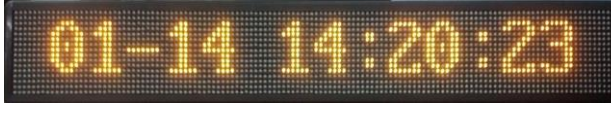

显示系统时钟

6.9 报警信息设置

| 报警信息                  | 0           |  |
|-----------------------|-------------|--|
| 显示屏报警命<br>令:          | 设置报警内容      |  |
| 报警接收标志:               | 接收报警指令并立即显示 |  |
| 报警内容(中文8<br>个,英文16个): |             |  |
| 4                     |             |  |
| 发送命令                  |             |  |

显示屏报警命令:设置报警内容、显示报警信息(设置显示时间)、关闭报警显示

报警接收标志:一、接收报警指令并立即显示报警信息;二、屏蔽报警指令,不显示报警信息(慎用,该设置为禁 用报警功能)

备注:

- 1. 设置"报警内容"后必须设置"显示报警信息"才能把内容在LED屏显示。
- 即时信息不能与报警信息一同设置,如设置了即时信息,必须先中断即时信息才能显示报警信息;报警信息也 是如此。

如果您有其他疑问,请发邮件到我们邮箱info@meitrack.com,我们将竭诚为您服务。